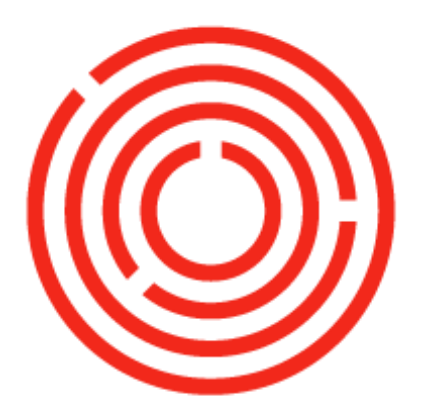

# ORCHESTRA OCloud Sales

Part 1 of 2

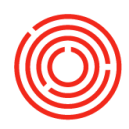

# Contents

| 3  |
|----|
| 3  |
| 4  |
| 5  |
| 5  |
| 6  |
|    |
| 11 |
|    |
| 17 |
|    |
|    |
|    |
| 23 |
|    |

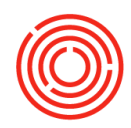

# Sales roadmap

### **Overview**

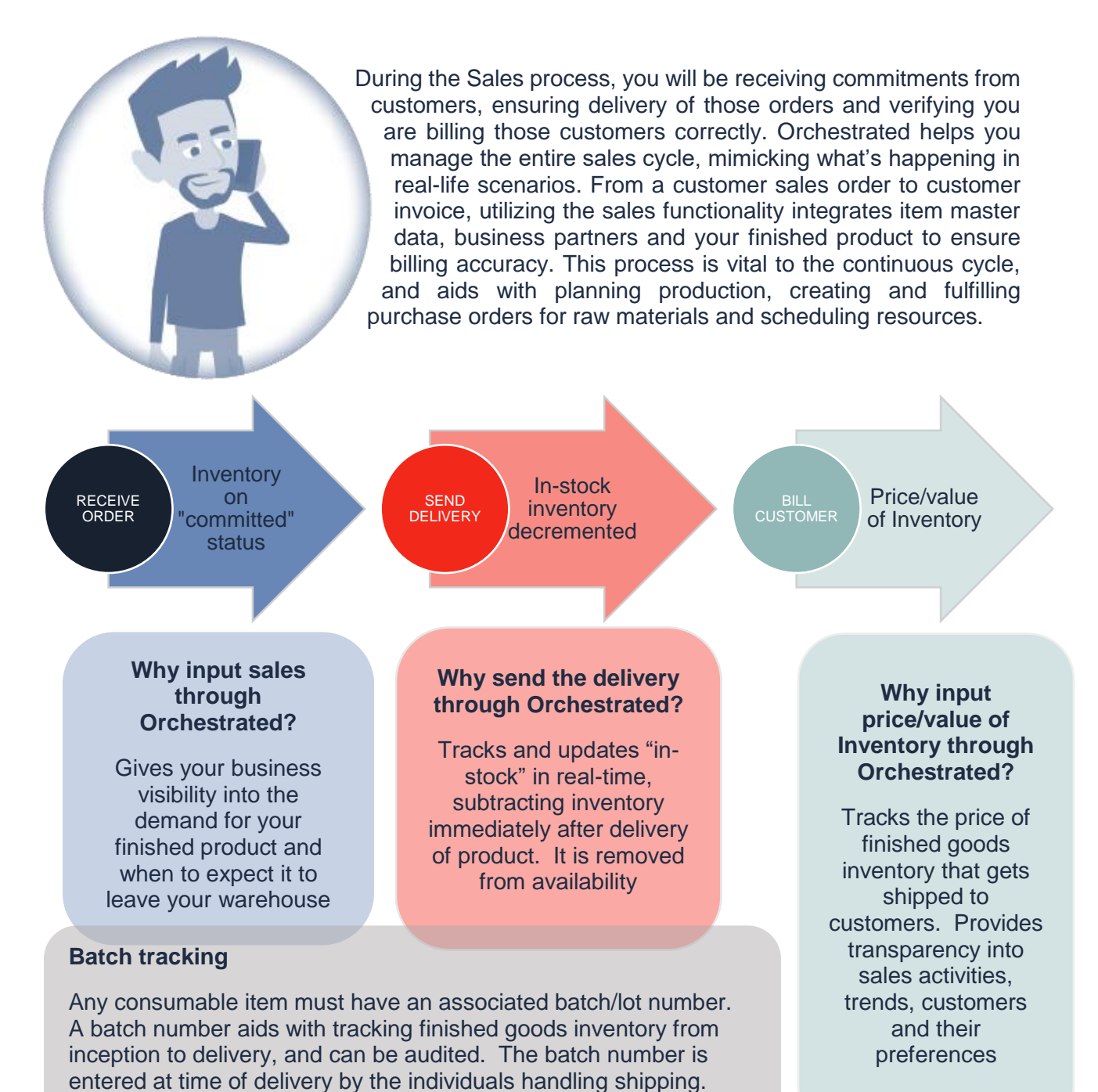

F

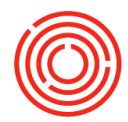

# **Process flow**

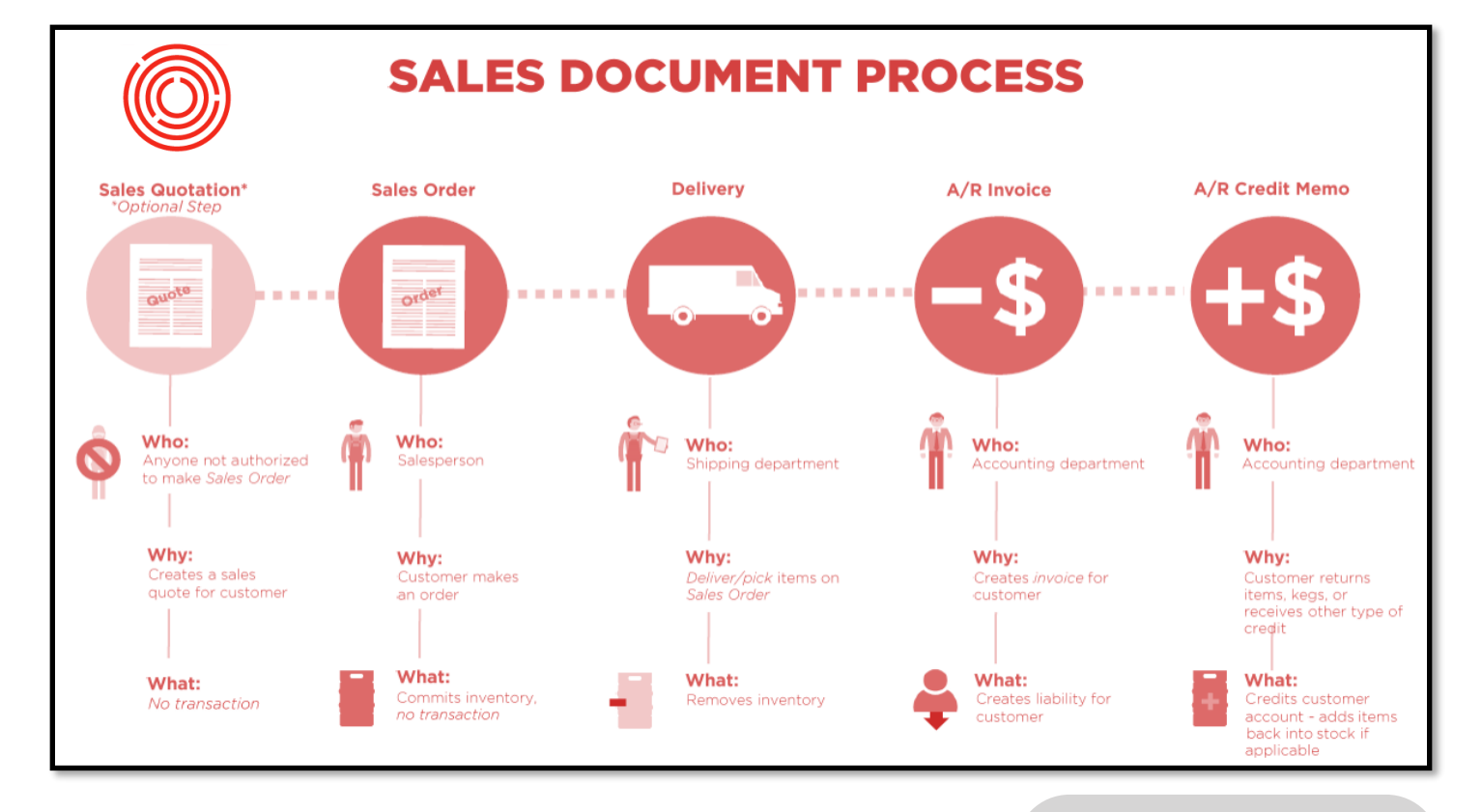

**Sales quotation** (optional) Request a sales order (quote)

#### Sales order (SO)

Receive order from a customer

Marks inventory as "committed"

Can print/email/save

#### Delivery

Removes inventory from stock

Typically happens before A/R Invoice is sent to customer

Inventory Batch # is captured

Can print/email/save

A/R credit memo

Used for goods return from or credit to customer. Brings inventory back into stock

#### A/R invoice (mandatory)

Books the payable/financial side of sale

Incoming payment will eventually be applied

Can print/email/save

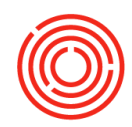

# **Core sales functions**

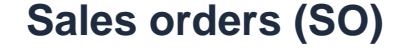

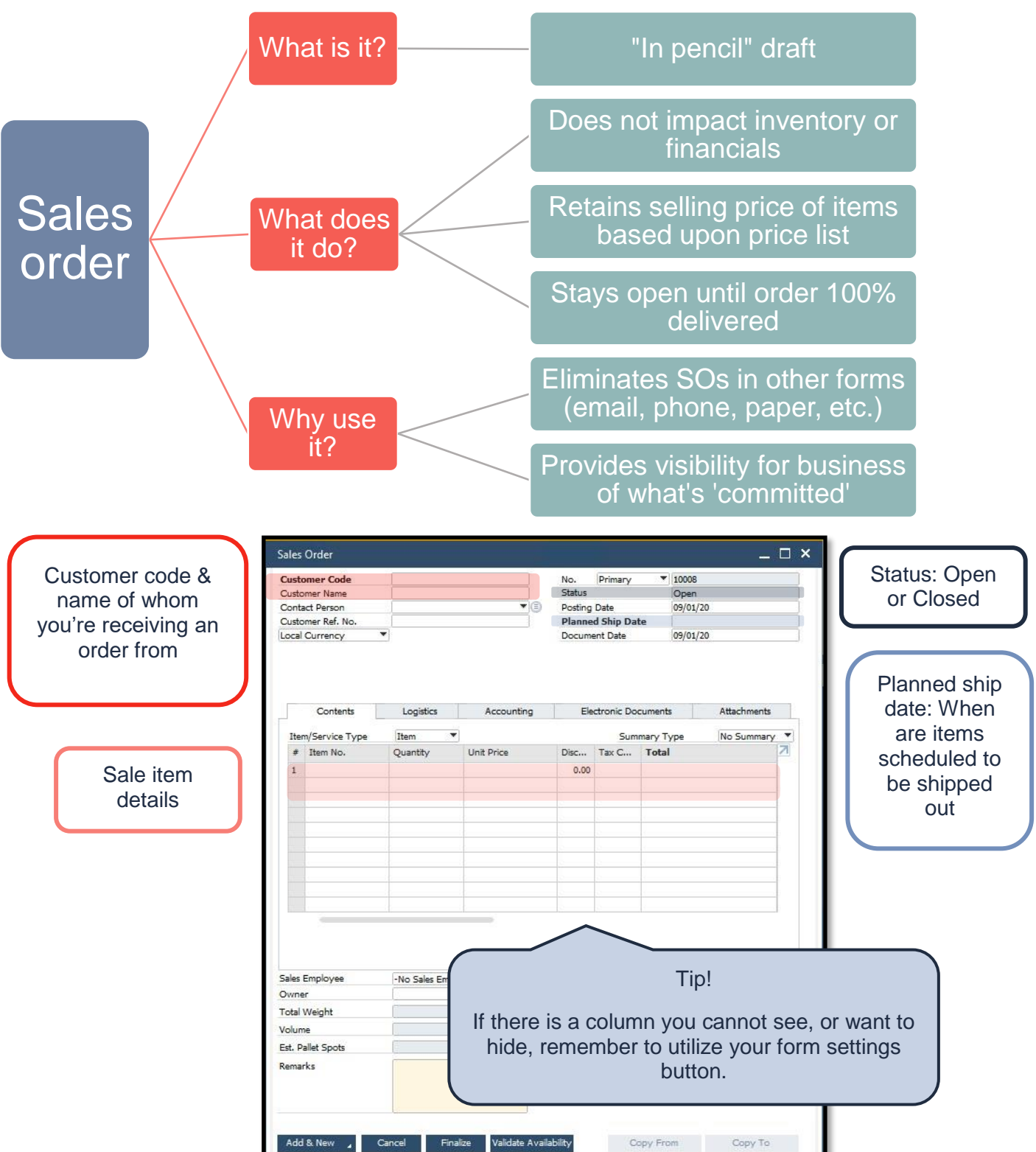

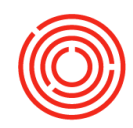

### Adding a sales order

#### Modules > Sales - A/R > Sales order

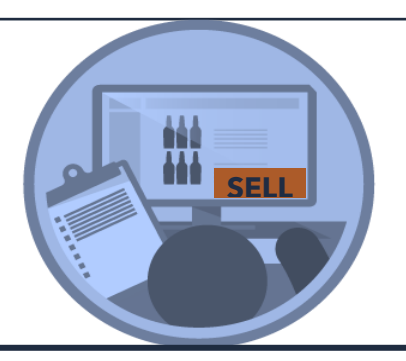

In the following scenario, we will be inputting an order of 20 cases of Portlandia Bourbon from our customer, Pacific Distributing Inc.

- **1.** Open a sales order function (stay in ADD mode)
- 2. Search for the customer who placed an order (e.g. Pacific Distributing Inc.)
- 3. Search by customer code, name and/or wildcard
- 4. Select the customer and click < Choose>

| 🕄 Look Up Menus 🔇                           | X E |                                                                                         |           |                                                                                |                                                                     |                                                  |            |                     |
|---------------------------------------------|-----|-----------------------------------------------------------------------------------------|-----------|--------------------------------------------------------------------------------|---------------------------------------------------------------------|--------------------------------------------------|------------|---------------------|
| Sales - A/R                                 |     | Sales Order                                                                             |           |                                                                                |                                                                     |                                                  | _ 🗆 ×      | 1570-550            |
| Sales Blanket Agreemer.     Sales Quotation |     | Customer Code<br>Customer Name<br>Contact Person<br>Customer Ref. No.<br>Local Currency | C         |                                                                                | No. Prima<br>Status<br>Posting Date<br>Planned Ship<br>Document Dat | ary    10008  Open  09/01/20  Date  te  09/01/20 |            | dates<br>∋ipt 10024 |
| Sales Order                                 | LA  |                                                                                         |           |                                                                                |                                                                     |                                                  |            | a 10022             |
| Delivery                                    |     |                                                                                         |           | List of Business Partne                                                        | rs                                                                  |                                                  | iu.        | _ 🗆 ×               |
| 📋 Return Request                            |     | Contents                                                                                | Logistic  | Find                                                                           |                                                                     |                                                  |            |                     |
| 🖞 Return                                    |     | Item/Service Type<br># Item No.                                                         | Item      | # BP Name<br>1 Tap Room                                                        | •                                                                   | BP Code<br>C1000                                 | BP Balance | 7                   |
| A/R Down Payment Invo                       | c.  | 1                                                                                       |           | 2 Wind and Clouds Tav<br>3 Orchestra Distributing                              | vern<br>a                                                           | C1001<br>C1002                                   |            |                     |
| A/R Invoice                                 |     |                                                                                         |           | 4 Pacific Distributing In<br>5 Northern Wine & Spi                             | c.<br>rits                                                          | C1005<br>C1010                                   |            |                     |
| A/R Invoice + Payment                       |     |                                                                                         | r         | 6 Western Eagles Distrib<br>7 Coors Distributing Co                            | buting<br>ompany                                                    | C1015<br>C1020                                   |            | 1                   |
| A/R Credit Memo                             |     |                                                                                         |           | <ol> <li>8 Eastern Star Distributi</li> <li>9 Ben H, Keith Beveragi</li> </ol> | ing<br>ies                                                          | C1025<br>C1030                                   |            |                     |
| A/R Reserve Invoice                         |     |                                                                                         |           | 10 Southern California V                                                       | Vine & Spirits                                                      | C1035                                            |            | 1,34:               |
| Document Generation W                       | iz  |                                                                                         | ~         | Choose Cancel                                                                  | New                                                                 |                                                  |            |                     |
| Recurring Transactions                      |     |                                                                                         |           |                                                                                |                                                                     |                                                  |            |                     |
| P Recurring Transaction Te                  | -   | Sales Employee                                                                          | -No Sales | Employee-                                                                      | Total Before D                                                      | viscount                                         |            |                     |

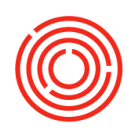

| Ref. No.<br>Icy 🔻 | \$                                                                                                    |                                                                                                    |                                                                                                    | Planne<br>Docume                                                                                                    | d Ship Dat                                                                                                    | e                                                                                                    | 09/15/20                                                                                                    |                                                                                                    |                                                                                                    |
|-------------------|----------------------------------------------------------------------------------------------------|----------------------------------------------------------------------------------------------------|----------------------------------------------------------------------------------------------------|----------------------------------------------------------------------------------------------------|----------------------------------------------------------------------------------------------------|----------------------------------------------------------------------------------------------------|----------------------------------------------------------------------------------------------------|----------------------------------------------------------------------------------------------------|----------------------------------------------------------------------------------------------------|
|                   |                                                                                                    |                                                                                                    |                                                                                                    |                                                                                                    | ent Date                                                                                                    |                                                                                                    | 09/01/20                                                                                                    | 4                                                                                                    | 7                                                                                                    |
| its               | Logistics                                                                                                    | Ac                                                                                                    | counting                                                                                                    | Ele                                                                                                    | ctronic Doc                                                                                                    | uments                                                                                                    | 5                                                                                                    | Attachmen                                                                                                    | ts                                                                                                    |
|                   | Item 🔻                                                                                                    | 0                                                                                                    | L .                                                                                                    | 11-3-5-1                                                                                                    | Sum                                                                                                    | mary Ty                                                                                                    | ype                                                                                                    | No Summ                                                                                                    | ary .                                                                                                    |
| * ()              | Item Descripti                                                                                                    | Quanti                                                                                                    | ty                                                                                                    | Unit Price                                                                                                    | L                                                                                                    | 0.00                                                                                                    | Tax C                                                                                                    | Iotal                                                                                                    |                                                                                                    |
| ist of Items      |                                                                                                    |                                                                                                    |                                                                                                    |                                                                                                    |                                                                                                    |                                                                                                    |                                                                                                    | _ [                                                                                                    |                                                                                                    |
| ·ind              | 1                                                                                                    |                                                                                                    |                                                                                                    |                                                                                                    |                                                                                                    |                                                                                                    | -                                                                                                    |                                                                                                    | 7                                                                                                    |
| # Item No.        |                                                                                                    | •                                                                                                    | Item Des                                                                                                    | cription                                                                                                    |                                                                                                    | Ir                                                                                                    | 1 Stock                                                                                                    |                                                                                                    |                                                                                                    |
| 58 3001-B1275     | 0                                                                                                    |                                                                                                    | American                                                                                                    | Whiskey - C                                                                                                    | ase 12 x 750                                                                                                    | Dml E                                                                                                    |                                                                                                    | 49                                                                                                    | )5.                                                                                                    |
| 59 3001-B6750     |                                                                                                    |                                                                                                    | American                                                                                                    | Whiskey - C                                                                                                    | ase 6 X 750                                                                                                    | ml B                                                                                                    |                                                                                                    | 50                                                                                                    | ю.                                                                                                    |
| 50 3001-5850      |                                                                                                    |                                                                                                    | American                                                                                                    | Whiskey - B                                                                                                    | ottle 50ml                                                                                                    |                                                                                                    |                                                                                                    | 50                                                                                                    | )0.                                                                                                    |
| 51 3001-58/50     |                                                                                                    |                                                                                                    | American                                                                                                    | Whiskey - B                                                                                                    | ottle /50ml                                                                                                    | 0.1                                                                                                    |                                                                                                    | 50                                                                                                    | .00                                                                                                    |
| 52 3002-B12/5     | U                                                                                                    |                                                                                                    | Portlandia                                                                                                    | Bourbon - (                                                                                                    | Lase 12 x 7:                                                                                                    |                                                                                                    |                                                                                                    | 50                                                                                                    |                                                                                                    |
| 53 3002-88/30     |                                                                                                    |                                                                                                    | Portlandia                                                                                                    | a Bourbon - (                                                                                                    | 2a52 0 × 750                                                                                                    |                                                                                                    |                                                                                                    | 41                                                                                                    | 75                                                                                                    |
| 65 3002-SB750     |                                                                                                    |                                                                                                    | Portlandi                                                                                                    | a Bourbon - P                                                                                                    | Bottle 750ml                                                                                                    |                                                                                                    |                                                                                                    | 40                                                                                                    | 45                                                                                                    |
| 66 3003-B1275     | 0                                                                                                    |                                                                                                    | Hucklebe                                                                                                    | rry Vodka - (                                                                                                    | Case 12 x 7                                                                                                    | iOml                                                                                                    |                                                                                                    | 50                                                                                                    | 00.                                                                                                    |
| 67 3003-B6750     | -                                                                                                    |                                                                                                    | Hucklebe                                                                                                    | rry Vodka - (                                                                                                    | Case 6 X 750                                                                                                    | Oml E                                                                                                    |                                                                                                    | 49                                                                                                    | 90.                                                                                                    |
|                   | ist of Items<br>ist of Items<br>is | Its       Logistics         ist       Them         ist       Item Descripti         ist       Item Descripti         ist       Item Descripti         ist       Item No.         ist       Item No.         58       3001-B12750         59       3001-B2750         50       3001-S850         51       3001-S8750         52       3002-B6750         63       3002-S850         64       3002-S850         65       3003-B12750         66       3003-B12750         67       3003-B6750 | Its       Logistics       Ac         Item       Item Descripti       Quanti         Item Descripti       Quanti         Item Descripti       Quanti         Item Descripti       Quanti         Item No.       Item Descripti         Item No.       Item Descripti         Item No.       < | ts Logistics Accounting<br>The Item Pescripti Quantity<br>The Descripti Quantity<br>The Descripti Q | Its       Logistics       Accounting       Ele         pe       Item       Quantity       Unit Price         *       •       •       Item Descripti       Quantity       Unit Price         *       •       •       •       •       •       •         ist of Items       •       •       •       •       •       •         #       Item No.       Item Description       •       •       •       •         \$8       3001-B12750       American Whiskey - C       •       •       •       •         \$9       3001-B6750       American Whiskey - C       •       •       •       •       •         \$9       3001-SB50       American Whiskey - B       •       •       •       •       •         \$9       3001-SB50       American Whiskey - B       •       •       •       •       •       •       •       •       •       •       •       •       •       •       •       •       •       •       •       •       •       •       •       •       •       •       •       •       •       •       •       •       •       •       • | ts       Logistics       Accounting       Electronic Doc         ype       Item Descripti       Quantity       Unit Price       D         *       >       >       Quantity       Unit Price       D         ist of Items       >       >       >       D       D       D         #       Item No.       Item Description        American Whiskey - Case 12 x 750       American Whiskey - Case 12 x 750         58       3001-B12750       American Whiskey - Case 6 X 750       S0       S011-SB50       American Whiskey - Case 6 X 750         59       3001-B6750       American Whiskey - Bottle 50ml       S001-SB50       American Whiskey - Bottle 50ml         50       3001-SB70       American Whiskey - Bottle 50ml       S002-SB750       Portlandia Bourbon - Case 12 x 750         53       3002-B6750       Portlandia Bourbon - Case 6 X 750       S0         54       3002-SB50       Portlandia Bourbon - Bottle 50ml         55       3002-SB750       Portlandia Bourbon - Bottle 50ml         56       3003-B12750       Huckleberry Vodka - Case 12 x 750         67       3003-B6750       Huckleberry Vodka - Case 6 X 750 | Its       Logistics       Accounting       Electronic Documents         pe       Item       Summary Tr         mod.       Item Descripti       Quantity       Unit Price       Disc         *       Image: Summary Tr       Disc       0.00         ist of Items       Item Description       0.00         #       Item No.       Item Description       Ir         \$8       3001-B12750       American Whiskey - Case 12 x 750ml §       Somerican Whiskey - Case 6 X 750ml §         \$9       3001-B6750       American Whiskey - Bottle 50ml       Somerican Whiskey - Bottle 50ml         \$1       3001-SB50       American Whiskey - Case 12 x 750ml §         \$2       3002-B6750       Portlandia Bourbon - Case 12 x 750ml §         \$3       3002-B6750       Portlandia Bourbon - Case 6 X 750ml §         \$4       3002-SB50       Portlandia Bourbon - Bottle 50ml         \$5       3002-SB50       Portlandia Bourbon - Bottle 50ml         \$6       3003-B12750       Huckleberry Vodka - Case 12 x 750ml §         \$67       3003-B6750       Huckleberry Vodka - Case 6 X 750ml § | Its       Logistics       Accounting       Electronic Documents         pe       Item       Summary Type         Item Descripti       Quantity       Unit Price       Disc       Tax C         *       ©       0.00       0.00       0.00         ist of Items       Item Description       In Stock         #       Item No.       Item Description       In Stock         58       3001-B12750       American Whiskey - Case 12 x 750ml E       0.00         59       3001-B6750       American Whiskey - Case 6 X 750ml B       0.00         60       3001-SB50       American Whiskey - Bottle 50ml       0.00         61       3002-B6750       Portlandia Bourbon - Case 12 x 750ml       0.00         63       3002-B6750       Portlandia Bourbon - Case 12 x 750ml       0.00         64       3002-SB50       Portlandia Bourbon - Case 6 X 750ml E       0.00         65       3002-SB50       Portlandia Bourbon - Bottle 50ml       0.00         66       3003-B12750       Huckleberry Vodka - Case 12 x 750ml       0.00         67       3003-B6750       Huckleberry Vodka - Case 6 X 750ml E       0.00 | ts       Logistics       Accounting       Electronic Documents       Attachment         rpe       Item       Summary Type       No Summary         mod.       Item Descripti       Quantity       Unit Price       Disc       Tax C       Total         *       Item Descripti       Quantity       Unit Price       Disc       Tax C       Total         *       Item Description       In Stock       Item Description       In Stock         #       Item No.       Item Description       In Stock         58       3001-B12750       American Whiskey - Case 12 x 750ml E       49         59       3001-B6750       American Whiskey - Case 6 X 750ml B       50         60       3001-S850       American Whiskey - Bottle 50ml       50         61       3002-B6750       Portlandia Bourbon - Case 12 x 750ml       50         63       3002-S850       Portlandia Bourbon - Case 6 X 750ml E       50         64       3002-S850       Portlandia Bourbon - Case 6 X 750ml E       50         65       3002-S850       Portlandia Bourbon - Case 12 x 750ml E       50         66       3003-B12750       Huckleberry Vodka - Case 12 x 750ml E       50         67       3003-B6750       Hucklebe |

- **1.** Enter 'Planned Ship Date' when the item is scheduled for shipment (gives an estimated time to crew on the floor when inventory will be decremented)
- 2. Search for 'Item No.' (e.g. \* will bring up a list of all your items)
  - To add multiple items, hold ctrl button and click to select
- 3. Click <Choose>

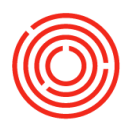

- 4. Specify the quantity of each committed item
- 5. Specify the price of each item
  - Unit price should pre-populate based on price list
- 6. Click < Add & New> to enter the sales order

| ales    | Order          |                              |        |              |             |             | _          |         |
|---------|----------------|------------------------------|--------|--------------|-------------|-------------|------------|---------|
| Custo   | mer Code       | C1005                        | 1      | No E         | rimary.     | ▼ 10014     |            |         |
| Custo   | mor Nama       | Pacific Distribution Inc     | -      | Status       | rimary      | 0004        |            | _       |
| Conta   | act Derson     | Pacific Distributing Inc.    | 0      | Posting D    | ato         | 09/01/20    |            | _       |
| Dusto   | mer Ref. No.   |                              |        | Dianned (    | Shin Date   | 09/15/20    |            | _       |
|         | Intency 1      | * c                          |        | Document     | t Date      | 09/01/20    |            | _       |
|         |                |                              |        |              | Π           | Π           |            |         |
|         | Contents       | Logistics Accountin          | ng     | Electr       | ron tume    | nts A       | ttachments |         |
| Iten    | m/Service Type | Item 💌                       |        |              | mary        | Туре        | lo Summary | •       |
| #       | Item No.       | Item Description             |        |              | Quantity    | Unit Price  | Discou     | 2       |
| 1       | ➡ 3002-B12750  | Portlandia Bourbon - Case 12 | x 750m | Bottles      | 20          | \$ 365.5500 | )          |         |
| 2       |                |                              |        |              |             |             |            |         |
|         |                |                              |        |              |             |             |            |         |
|         |                |                              |        |              |             |             |            |         |
|         |                |                              |        |              |             |             |            |         |
|         |                |                              |        |              |             |             |            |         |
|         |                |                              |        |              |             |             |            |         |
|         |                |                              |        |              |             |             |            |         |
|         |                |                              |        |              |             |             |            |         |
|         |                |                              |        |              |             |             |            |         |
| iales I | Employee       | Daniel Wilson                | ]      | Total Befo   | re Discount |             | \$ 7.3     | 11.00   |
| Dwne    | er             |                              | ]      | Discount     |             | %           | 4.14       |         |
| otal \  | Weight         | 0.00Lb                       |        | Freight      |             | •           |            |         |
| olum    | 1e             | 47.550                       | GAL    | Round        | ding        |             | :          | \$ 0.00 |
| st. Pa  | al ots         | 0.000                        | 0      | Tax<br>Total |             |             | \$ 7 3     | 11.00   |
| roof    | 4              | 0.000                        | 0      |              |             | 1           | + /1-      |         |
| lemar   |                | T                            |        |              |             |             |            |         |
| Add     | & New 🦼 📿      | Cancel Finalize Validate     | Availa | bility       | Copy Fr     | rom 🦼       | Сору То    |         |

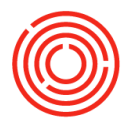

Rêë

### 7. Preview, print and/or email the SO directly from the Orchestrated Toolbar!

|                                                                            | /1 ∰ ⊕, •                                                                                                    |                                                                                                    | SAP CRYSTAL REPORTS®                                                                                                    |                                                                         |
|----------------------------------------------------------------------------|----------------------------------------------------------------------------------------------------|----------------------------------------------------------------------------------------------------|----------------------------------------------------------------------------------------------------|-------------------------------------------------------------------------|
| 1234 Brew St<br>Portland, OR 97225<br>Tel: 123-466-7890                    |                                                                                                    | Sales Or<br>order #<br>10014<br>Date:<br>9/1/202                                                                                             | der<br>0<br>Page 1 of 1                                                                                                    |                                                                         |
| Bill To: Bill To<br>1215 Elm Street<br>Portland, OR 90210                  | Ship To: Ship To<br>1215 Elm Streel<br>Portland, OR 9                                                                                                    | 1<br>0210                                                                                                    |                                                                                                    |                                                                         |
| Company ID#<br>C1005                                                       | estrated Marketing Layout BoL           Image: state state | IM: @, ▼                                                                                                    |                                                                                                    | 🗆                                                                       |
| 3002-B12750 Port<br>Bott                                                   | Date: 9/1/2020                                                                                                    | BILL OF LADING                                                                                                    | s                                                                                                    | Page 1 of 1<br>sales Order                                              |
|                                                                            | 1234 Brew St         Portland, OR 97225         Tel: 123-465-7880         SHIP TO         Pacific Distributing Inc.         1215 Elm Street         Portland, OR 90210                                                                                                    | FG1                                                                                                    | 1                                                                                                    | 0014                                                                    |
|                                                                            | Company ID# Ref Numb<br>C1005                                                                                                    | er Shipping Type<br>Distributor Truck                                                                                                    | Terms<br>Net 30 Days<br>Quantity                                                                                                 | Due Date<br>9/15/2020<br>Weight                                         |
|                                                                            | 3002-B12750 Portlan dia Bourbon -<br>Bottles<br>Additional Comments:                                                                                                    | Case 12 x 750ml                                                                                                    | 20.00                                                                                                    | 0                                                                       |
| You can also select<br>alternate layout (bill of                           | Where the rate is dependent or value, shippers are required or declared value of the property is specification for loss or damence in                                                                                                    | red to state specifically in writing the agreed of<br>Ily stated by the shipper to be not exceeding<br>this shipment may be applicable. [Car | Weight:                                                                                                    | 0.00<br>Mows:                                                           |
| ng, pick and/or pack<br>etc.)                                              | Receive, subject in birth and even shows the subject in birth and the<br>in writing between the canter and shippet. If spoilcable, otherwise to the au<br>classifications, and ulse that have been spatiolized by the canter and are<br>shipper, on request, and to all applicable state and federal regulations.                                                                                                    | en agreed upon<br>es,<br>available to the<br>Shipper Signature                                                                               | livery of this shipment without paym                                                                                             | ent of charges                                                          |
|                                                                            | Shipper Signature/Date I railer                                                                                                    | Loaded: Freight Counted:<br>hipper By shipper                                                                                                | Carrier Signature/Pickup<br>Carrier acknowledges receipt of package<br>placards. Carrier certifies emergency res                 | s and required                                                          |
| <ul> <li>File &gt; Preview</li> <li>Layout &gt;</li> <li>Choose</li> </ul> | This is to certify that the above named materials are pipeting<br>classifies, activated market can loareet, and are in proper<br>control for transportation according to the applicable<br>regulations of the DOT.<br>Generated by Orchestrated @ Jira OCP-725                                                                                                    | By driver/pleces                                                                                                    | was made available and/or carrier has the<br>response guidebook or equivalent dacum<br>vehicle. Property described above is reco | POT emergency<br>entation in the<br>sived in good order,<br>Page 1 of 1 |

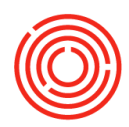

# Real life practice scenarios

|                                                                                      |                           | Sal handle<br>each of <u>A</u><br><u>Vodka</u> fror<br>linked to a<br>today's da | es sales<br>merican<br>m his cus<br>an entere<br>ate as the         | . He re<br>Whiske<br>stomer, j<br>ed price<br>e posting | ceived<br>ey, <u>Por</u><br><u>City Be</u><br>list. C<br>g date | an orde<br><u>tlandia E</u><br>verage (<br>an you h<br>and plar | er of <u>50</u><br><u>Bourbon</u><br>Co. The<br>nelp him<br>nned shi | 12 x750m<br>a, and <u>Huck</u><br>cases are<br>enter a SC<br>ip date. | <u>ca</u><br>leb<br>alre |
|--------------------------------------------------------------------------------------|---------------------------|----------------------------------------------------------------------------------|---------------------------------------------------------------------|---------------------------------------------------------|-----------------------------------------------------------------|-----------------------------------------------------------------|----------------------------------------------------------------------|-----------------------------------------------------------------------|--------------------------|
| Sales Order Customer Code Customer Name Contact Person Customer Ref. No. BP Currency | C1065<br>City Beverage Co | ®                                                                                | No. Pri<br>Status<br>Posting Dat<br><b>Planned Sl</b><br>Document I | mary ▼<br>e<br>h <b>ip Date</b><br>Date                 | 10015<br>Open<br>09/02/20<br>09/02/20<br>09/02/20               | _                                                               |                                                                      |                                                                       |                          |
|                                                                                      | Logistics                 | Accounting                                                                       | Electro                                                             | nic Document                                            | ts 🛛                                                            | Attachments                                                     |                                                                      |                                                                       |                          |

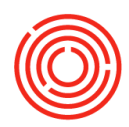

# Delivery

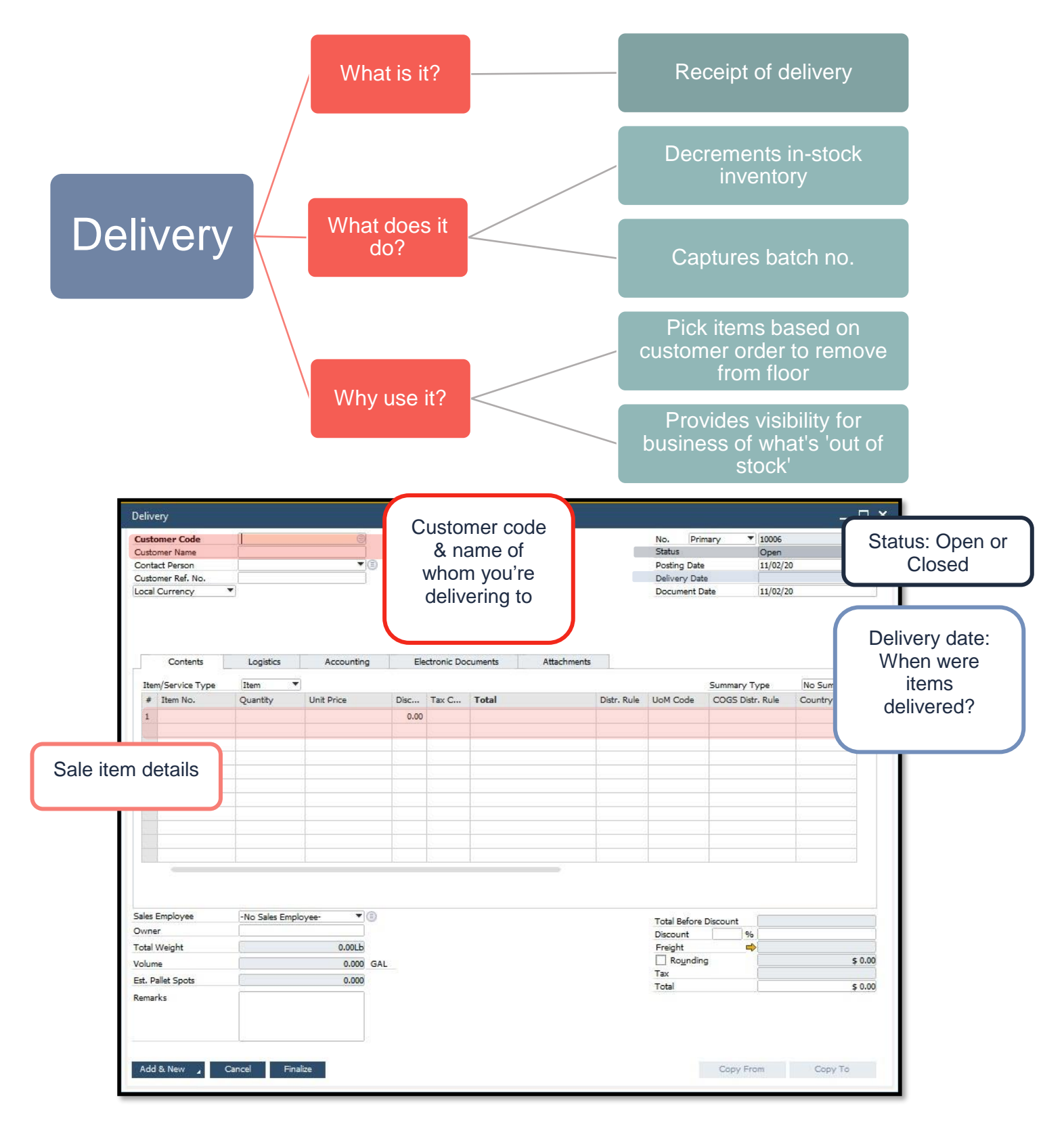

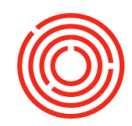

### Adding a delivery

# Modules > Sales - A/R > Delivery Cockpit > Sales Orders Not Delivered

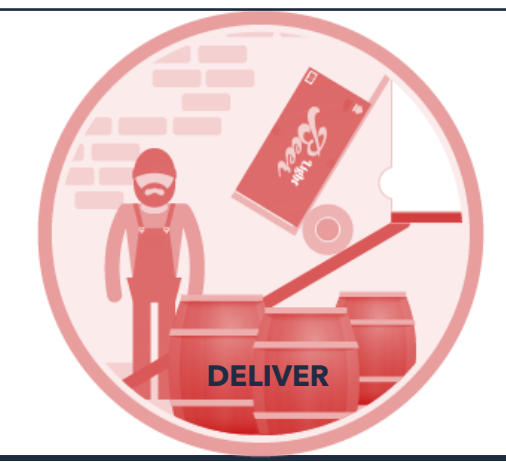

In the following scenario, we will be shipping 20 cases of Portlandia Bourbon to our customer Pacific Distributing.

- 1. Open the sales order related to the goods being delivered
  - Find the SO via My Sales Orders Not Delivered, Enterprise Search, or using Find Mode on an SO

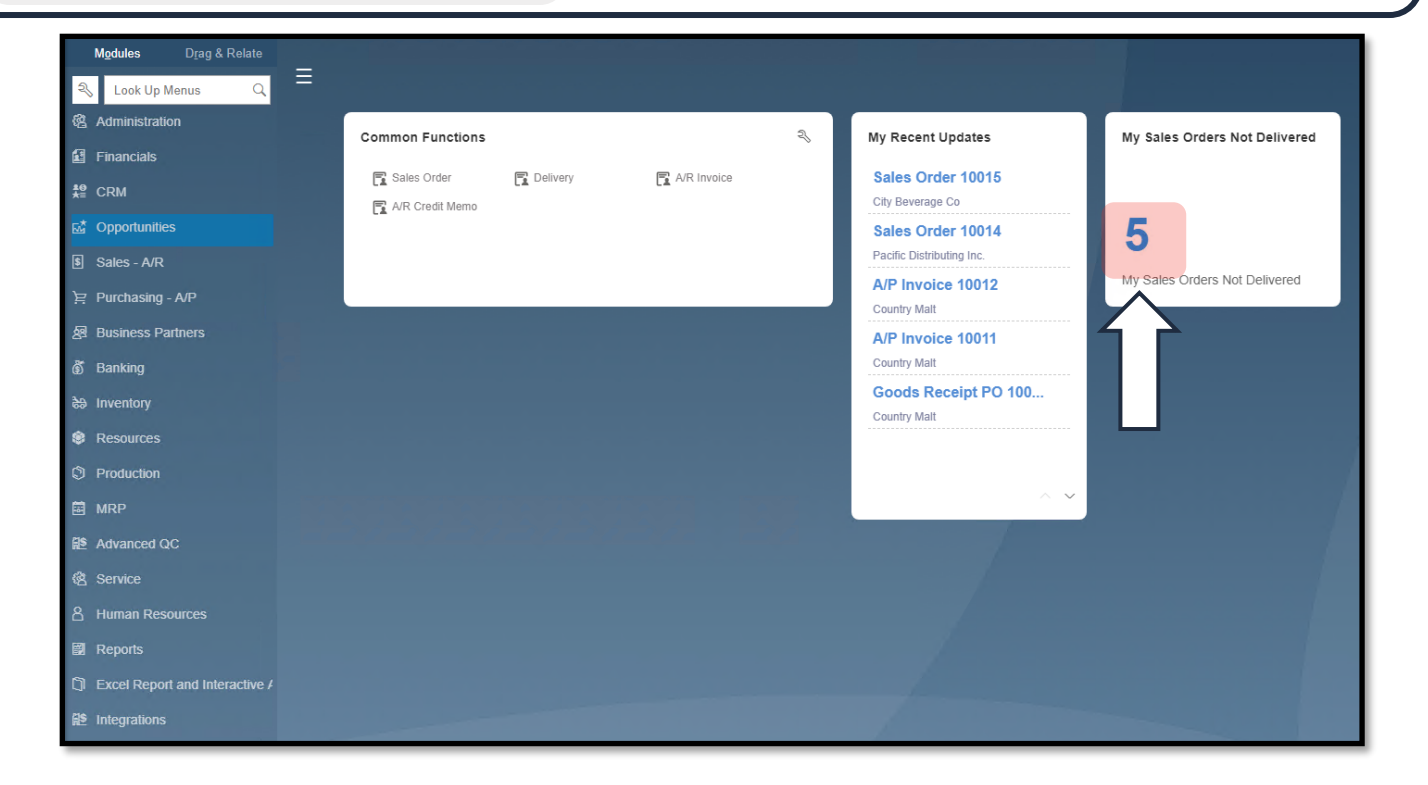

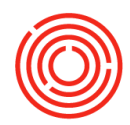

- 2. Select the sales order from the open items list
  - Drill in using the yellow arrow

F

|                              |                                                        |                              |                                                                                                    |               |                                                                     |                                                                |                              |                                                                                              | -                                                                                                    |
|------------------------------|--------------------------------------------------------|------------------------------|----------------------------------------------------------------------------------------------------|---------------|---------------------------------------------------------------------|----------------------------------------------------------------|------------------------------|----------------------------------------------------------------------------------------------|----------------------------------------------------------------------------------------------------|
| Document Inte                | Document Nu                                            | Customer                     | r Code Custom                                                                                      | ner Name      | Posting Date                                                        | Delivery D                                                     | ate Op                       | oen Amount                                                                                   | Original A                                                                                                    |
| → 21                         | → 10015                                                | → C1065                      | City Bev                                                                                           | erage Co      | 09/02/20                                                            | 09/02/20                                                       |                              | 49,071.50                                                                                    | 0 49                                                                                                    |
| → 20                         | → 10014                                                | → C1005                      | Pacific D                                                                                          | istributing I | 09/01/20                                                            | 09/15/20                                                       |                              | 7,311.00                                                                                     | 0                                                                                                    |
|                              |                                                        |                              |                                                                                                    |               |                                                                     |                                                                |                              |                                                                                              |                                                                                                    |
|                              |                                                        |                              |                                                                                                    |               |                                                                     |                                                                |                              |                                                                                              |                                                                                                    |
|                              |                                                        |                              |                                                                                                    |               |                                                                     |                                                                |                              |                                                                                              |                                                                                                    |
|                              |                                                        |                              |                                                                                                    |               |                                                                     |                                                                |                              |                                                                                              |                                                                                                    |
|                              |                                                        |                              |                                                                                                    |               |                                                                     |                                                                |                              |                                                                                              |                                                                                                    |
|                              |                                                        | s                            | Sales Order                                                                                        |               |                                                                     |                                                                |                              |                                                                                              | _ 🗆                                                                                                    |
|                              |                                                        |                              | Customer Code                                                                                      | ➡ C1005       | intellections. To a                                                 | No.                                                            | Primary                      | 10014                                                                                        |                                                                                                    |
|                              |                                                        |                              | Contact Person                                                                                     | Pacific D     | schouting Inc.                                                      | E Posting                                                      | Date                         | 09/01/20                                                                                     |                                                                                                    |
|                              |                                                        |                              | Customer Ref. No.                                                                                  | _             |                                                                     | Planne                                                         | d Ship Date                  | 09/15/20                                                                                     |                                                                                                    |
|                              |                                                        |                              |                                                                                                    |               |                                                                     |                                                                |                              |                                                                                              |                                                                                                    |
|                              |                                                        |                              | Item/Service Type                                                                                  | Item D        | escription                                                          |                                                                | Summar                       | y Type N                                                                                     | No Summary 🔻                                                                                                    |
|                              |                                                        |                              | # Item No.                                                                                         | Item D        | escription                                                          |                                                                | Quantity                     | Unit Price                                                                                   | Discou Z                                                                                                    |
|                              |                                                        |                              | 1 - 3002-B12750<br>2                                                                               | ) Portlan     | dia Bourbon - Case 12 x                                             | 750ml Bottles                                                  | 2                            | 0 \$ 365.5500                                                                                | )                                                                                                    |
|                              |                                                        | -                            |                                                                                                    |               |                                                                     |                                                                |                              |                                                                                              |                                                                                                    |
|                              |                                                        |                              |                                                                                                    |               |                                                                     |                                                                |                              |                                                                                              |                                                                                                    |
| 3. In t                      | the lower rig                                          | ht                           |                                                                                                    |               |                                                                     |                                                                |                              |                                                                                              |                                                                                                    |
| 3. In t                      | the lower rig<br>, click < <b>Cop</b>                  | ht<br><b>y To</b> >          |                                                                                                    |               |                                                                     |                                                                |                              |                                                                                              |                                                                                                    |
| 3. In t<br>corner<br>and se  | the lower rig<br>, click < <b>Cop</b><br>lect 'deliver | iht<br><b>y To</b> ><br>Y'   |                                                                                                    |               |                                                                     |                                                                |                              |                                                                                              |                                                                                                    |
| 3. In t<br>corner<br>and se  | the lower rig<br>, click < <b>Cop</b><br>lect 'deliver | jht<br>₽ <b>y To</b> ><br>Y' |                                                                                                    |               |                                                                     |                                                                |                              |                                                                                              |                                                                                                    |
| 3. In t<br>corner<br>and se  | the lower rig<br>, click < <b>Cop</b><br>lect 'deliver | µht<br>₽ <b>y To</b> ><br>Y' |                                                                                                    |               |                                                                     |                                                                |                              |                                                                                              |                                                                                                    |
| 3. In the corner and set     | the lower rig<br>, click < <b>Cop</b><br>lect 'deliver | ght<br>y <b>y To</b> ><br>y' |                                                                                                    |               |                                                                     |                                                                |                              |                                                                                              |                                                                                                    |
| 3. In the corner and set     | the lower rig<br>, click < <b>Cop</b><br>lect 'deliver | ght<br>9 <b>y To</b> ><br>9' | Sales Employee                                                                                     | Daniel W      | rilson 🔻                                                            | Total Barrier                                                  | fore Discount                |                                                                                              | \$ 7,311.0                                                                                                    |
| 3. In to<br>corner<br>and se | the lower rig<br>, click < <b>Cop</b><br>lect 'deliver | ght<br>y <b>y To</b> ><br>y' | Sales Employee<br>Owner<br>Total Weight                                                            | Daniel W      | filson ▼<br>0.00Lb                                                  | Total Br<br>Discour<br>Freight                                 | fore Discount                | 96                                                                                           | \$ 7,311.0                                                                                                    |
| 3. In to<br>corner<br>and se | the lower rig<br>, click < <b>Cop</b><br>lect 'deliver | yht<br>y <b>y To</b> ><br>y' | Sales Employee<br>Owner<br>Total Weight<br>Volume                                                  | Daniel W      | /ilson ▼<br>0.00Lb<br>47.550                                        | Total Ba<br>Discour<br>Freight<br>GAL Roy<br>Ty                | fore Discount<br>t           | 96                                                                                           | \$ 7,311.0                                                                                                    |
| 3. In the corner and set     | the lower rig<br>, click < <b>Cop</b><br>lect 'deliver | yht<br>y <b>y To</b> ><br>y' | Sales Employee<br>Owner<br>Total Weight<br>Volume<br>Est. Pallet Spots                             | Daniel W      | /ilson ▼<br>0.00Lb<br>47.550<br>0.000                               | Total Ba<br>Discour<br>Freight<br>GAL Ray<br>Total             | fore Discount<br>tt          | 96                                                                                           | \$ 7,311.0                                                                                                    |
| 3. In the corner and set     | the lower rig<br>, click < <b>Cop</b><br>lect 'deliver | Jht<br>y <b>y To</b> ><br>y' | Sales Employee<br>Owner<br>Total Weight<br>Volume<br>Est. Pallet Spots<br>Proof Gallons<br>Remarks | Daniel W      | /ilson ▼<br>0.00Lb<br>47.550<br>0.000<br>0.000                      | Total B<br>Discour<br>Freight<br>GAL Roy<br>Tax<br>Total       | fore Discount<br>t           | 96                                                                                           | \$ 7,311.0                                                                                                    |
| 3. In t<br>corner<br>and se  | the lower rig<br>, click < <b>Cop</b><br>lect 'deliver | yht<br>y <b>Y To</b> ><br>y' | Sales Employee<br>Owner<br>Total Weight<br>Volume<br>Est. Pallet Spots<br>Proof Gallons<br>Remarks | Daniel M      | /ilson ▼<br>0.00Lb<br>47.550<br>0.000<br>0.000                      | Total Ba     Discour     Freight     GAL Ros     Tax     Total | fore Discount<br>t           | 96<br>96<br>91<br>92<br>94<br>95<br>96<br>96<br>96<br>96<br>96<br>96<br>96<br>96<br>96<br>96 | \$ 7,311.0                                                                                                    |
| 3. In the corner and set     | the lower rig<br>, click < <b>Cop</b><br>lect 'deliver | الله<br>پ <b> To</b> ><br>y' | Sales Employee<br>Owner<br>Total Weight<br>Volume<br>Est. Pallet Spots<br>Proof Gallons<br>Remarks | Daniel W      | /ilson ▼<br>0.00Lb<br>47.550<br>0.000<br>0.000<br>Finalize Validate | Total Ba<br>Discour<br>Freight<br>GAL Roy<br>Tax<br>Total      | fore Discount<br>it inding   | 96                                                                                           | \$ 7,311.0<br>\$ 7,311.0                                                                                                    |
| 3. In t<br>corner<br>and se  | the lower rig<br>, click < <b>Cop</b><br>lect 'deliver | yht<br>y <b>Y To</b> >       | Sales Employee<br>Owner<br>Total Weight<br>Volume<br>Est. Pallet Spots<br>Proof Gallons<br>Remarks | Daniel W      | /ilson ▼<br>0.00Lb<br>47.550<br>0.000<br>0.000<br>Finalize Validate | Total Ba<br>Discour<br>Freight<br>GAL Rog<br>Tax<br>Total      | fore Discount<br>t<br>inding | 96<br>■<br>From Deli                                                                         | \$ 7,311.0<br>\$ 7,311.0<br>\$ 7,311.0                                                                                                    |
| 3. In t<br>corner<br>and se  | the lower rig<br>, click < <b>Cop</b><br>lect 'deliver | yht<br>y'<br>9               | Sales Employee<br>Owner<br>Total Weight<br>Volume<br>Est. Pallet Spots<br>Proof Gallons<br>Remarks | Daniel W      | /ilson ▼<br>0.00Lb<br>47.550<br>0.000<br>0.000<br>Finalize Validate | Total B Discour Freight GAL Rog Tax Total                      | fore Discount<br>t           | 96                                                                                           | \$ 7,311.0<br>\$ 7,311.0<br>\$ 7,311.0<br>Copy To<br>Very<br>K Invoice<br>Down Payment                                                                                                    |
| 3. In the corner and set     | the lower rig<br>, click < <b>Cop</b><br>lect 'deliver | yht<br>y<br>y                | Sales Employee<br>Owner<br>Total Weight<br>Volume<br>Est. Pallet Spots<br>Proof Gallons<br>Remarks | Daniel W      | /ilson ▼<br>0.00Lb<br>47.550<br>0.000<br>0.000<br>Finalize Validate | Total B<br>Discour<br>Freight<br>GAL Roy<br>Tax<br>Total       | efore Discount<br>t          | %6<br>■<br>From Delia<br>A/R<br>A/R<br>Res.                                                  | \$ 7,311.0<br>\$ 7,311.0<br>\$ 7,311.0<br>Copy To<br>Copy To<br>Copy T |

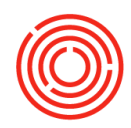

4. Double check to ensure delivery date is correct

**5.** Verify the actual quantities are delivered to your customer (this **will** impact your inventory)

6. Click <Add & New> <Yes>

| istomer Code 🛛 🗖  | C1005                               |            | No.         | Primary            | ▼ 10011  |             |        |
|-------------------|-------------------------------------|------------|-------------|--------------------|----------|-------------|--------|
| ustomer Name      | Pacific Distributing Inc.           |            | Stat        | us                 | Open     |             |        |
| ontact Person     | •                                   |            |             | ting Date          | 09/15/2  | 0           |        |
| ustomer Ref. No.  |                                     |            | Deli        | very Date          | 09/15/2  | 0           |        |
| cal Currency      | •                                   |            | ער ™        | ument Date         | 09/15/2  | 0           |        |
| Contents          | Logistics Accounting                | Electro    | nts A       | ttachments         |          |             |        |
| Item/Service Type | Item 🔻                              |            |             | Summa              | ary Type | No Summary  |        |
| # Item No.        | Item Description                    | Quantity   | Unit Price  | Discount %         | Tax Code | Iotal       |        |
| 1 => 3002-B12/50  | Portlandia Bourbon - Case 12 x 750r | Bottles 20 | \$ 365.5500 | 0.00               | EX       | \$ 7,311.00 | -      |
| 2                 |                                     |            |             | 0.00               |          |             | -      |
| -                 |                                     |            |             |                    |          |             | -      |
|                   |                                     |            |             |                    |          |             | -      |
|                   |                                     |            |             |                    |          |             | -      |
|                   |                                     |            |             |                    |          |             |        |
|                   |                                     |            |             |                    |          |             |        |
|                   |                                     |            |             |                    |          |             |        |
|                   |                                     |            |             |                    |          |             |        |
|                   |                                     | D.         |             |                    |          |             |        |
|                   |                                     |            |             |                    |          |             |        |
|                   |                                     |            |             |                    |          |             |        |
| es Employee       | Daniel Wilson                       |            | T-t-        | Defens Disease     |          | * 7 7       |        |
| /ner              |                                     |            | Disc        | ai Before Discouri | t 04     | \$ 7,3      | 11.0   |
| al V              | 0.00Lb                              |            | Frei        | aht                |          |             |        |
| lume              | 47.550 GA                           |            |             | Ro <u>u</u> nding  |          | \$          | \$ 0.0 |
|                   | -7/330 GA                           |            | Тах         | -                  |          |             |        |
| , Pd US           | 0.000                               |            | Tota        | al                 |          | \$ 7,3      | 11.0   |
|                   | Based On Sales Orders 10014.        |            |             |                    |          |             |        |
| V                 |                                     |            |             |                    |          |             |        |

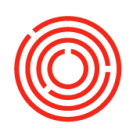

|                   |    |                    |                     |                  |          |           |              |                | (a.)          | -                |             |
|-------------------|----|--------------------|---------------------|------------------|----------|-----------|--------------|----------------|---------------|------------------|-------------|
| stomer Code       | -> | C1005              |                     |                  |          |           |              | No.            | Primary       | • 10011          |             |
| stomer Name       |    | Pacific L          | Distributing In     | <b>v</b>         |          |           |              | Status         | i<br>Dobo     | Open<br>00/45/20 |             |
| ntact Person      |    |                    |                     | • 🛛              |          |           |              | Postir         | ig Date       | 09/15/20         |             |
| stomer Ker, No.   | -  |                    |                     |                  |          |           |              | Derive         | ery Date      | 09/15/20         |             |
|                   |    |                    |                     |                  |          |           |              |                |               |                  |             |
| Contents          |    | Bat                | ch Number           | Selection        |          |           |              |                |               | _ 🗆 ×            |             |
| Item/Service Type |    | Ko                 | vs from Docu        | iments           |          |           |              |                |               |                  | o Summary 🔻 |
| # Item No.        |    | #                  | Item No.            | Item Description | Whse C   | Quantity  | Total Needed | Total Selected | Total Batches | Direction 2      | str. Rule 🛛 |
| 1 - 2002-P12750   |    | 1                  | 📫 3002-B1           | 🖙 Portlandia Bou | 📫 FG1    | 20        |              | 20             | 1             | Out              |             |
| 2                 |    |                    |                     |                  |          |           |              |                |               |                  |             |
|                   |    | 1 –                |                     |                  |          |           |              |                |               |                  |             |
|                   |    |                    |                     |                  |          |           |              |                |               |                  |             |
|                   |    |                    |                     |                  |          |           |              |                |               |                  |             |
|                   |    | Ava<br>Fin         | ailable Batche<br>d | 5                |          |           | <u>Se</u>    | lected Batches |               |                  |             |
|                   |    | #                  | Batch               | Availabl S       | electe A | llocate 🗷 | #            | Batch          | Select        | ed Qty 🛛         |             |
|                   | _  | $\mathbf{\lambda}$ | 📫 TestBato          | :h 480           |          |           | 1            | ➡ TestBatch    |               | 20               |             |
| es Employee       |    |                    |                     |                  |          |           | >            |                |               |                  | \$ 7,311.0  |
| ner               |    | y 💷                |                     |                  |          |           |              |                |               |                  |             |
| tal Weight        |    | 4                  |                     | 480              |          |           |              |                |               | 20               |             |
| lume              |    |                    |                     | _                |          |           |              |                |               |                  | \$ 0.0      |
| . Pallet Spots    |    |                    |                     |                  |          |           |              |                |               |                  |             |
| marks             |    | Dis                | play Available      | e Batches        | All      |           |              |                | N             |                  | \$ 7,311.0  |
|                   |    |                    | Update              | Cancel           |          |           |              |                | Auto          | -Select All 🦼    |             |
|                   |    | L                  |                     |                  |          |           |              |                | <b>v</b>      |                  |             |

- 7. Choose which batch(es) is/are being delivered
  - Can click < Auto-Select All> to automatically pull from the oldest batch first
  - If item delivered is consumable, a batch number will be required
  - If multiple items, highlight rows one by one, select the batch number and click <**Update**> after each one
- 8. Click <**OK**>

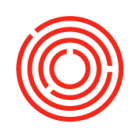

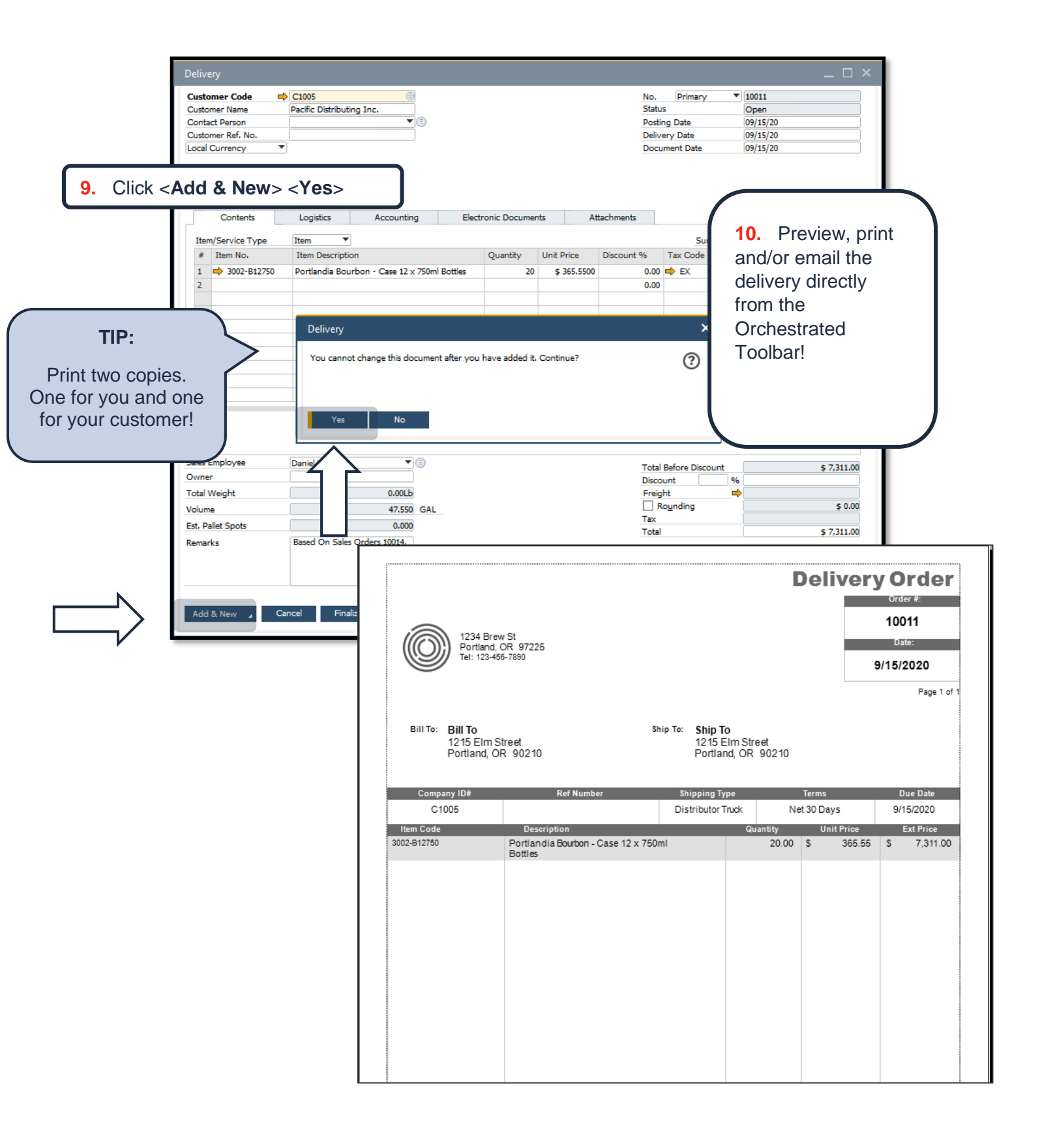

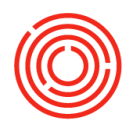

### **Real life practice scenario**

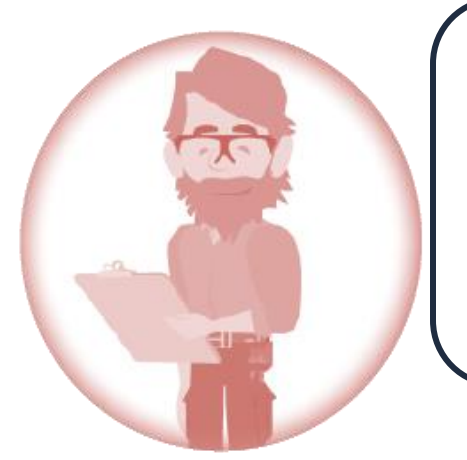

Peter handles deliveries, and the order of <u>50 12 x750ml cases</u> each of <u>American Whiskey</u>, <u>Portlandia Bourbon</u>, and <u>Huckleberry Vodka</u> has been delivered! He has yet to send an invoice to <u>City Beverage</u> <u>Co.</u>, but he does want to ensure his finished goods inventory is up to date and decremented. After double-checking the outgoing shipment, he notes he delivered everything as ordered on the SO. Can you help him enter the delivery into Orchestrated?

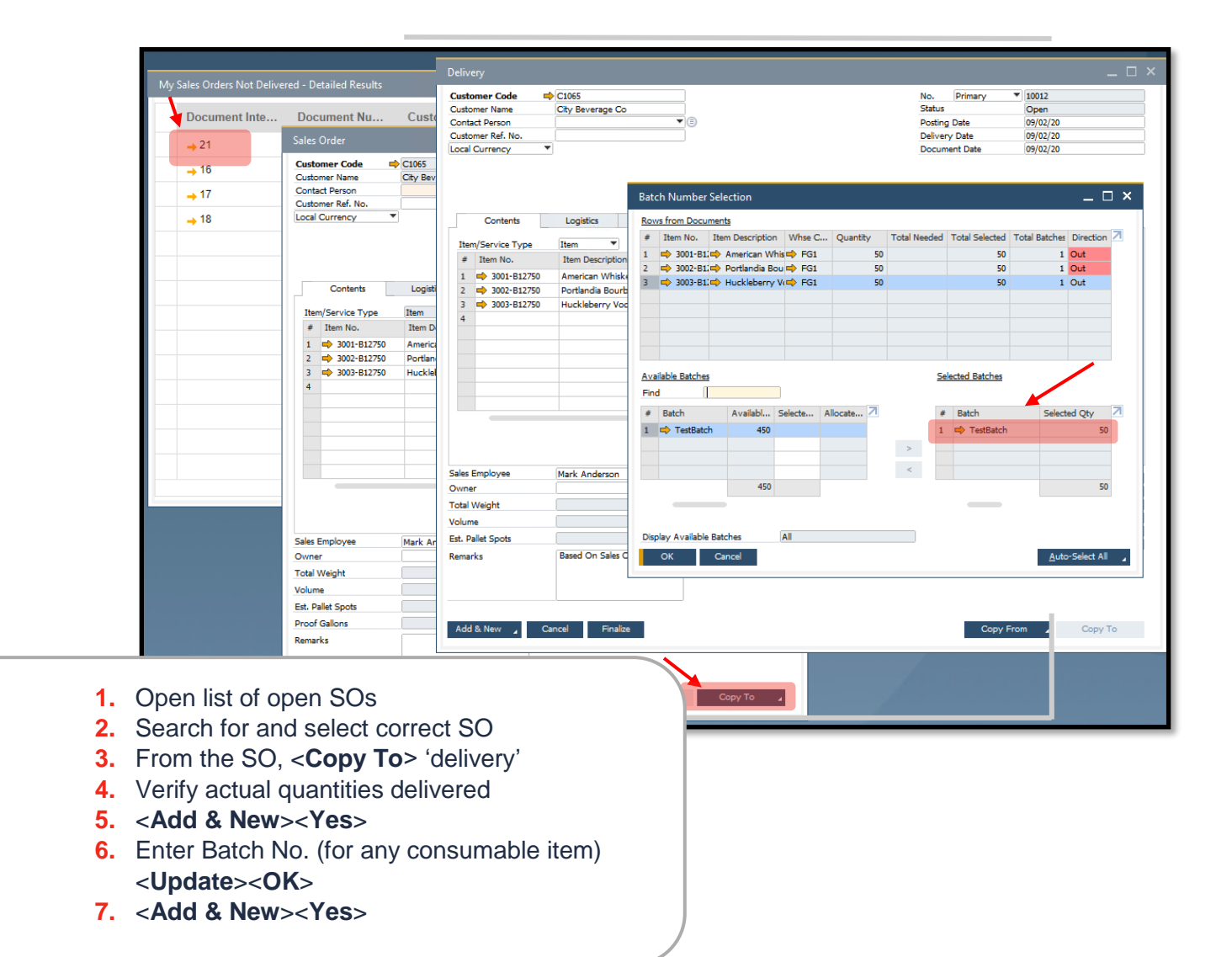

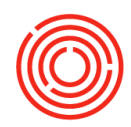

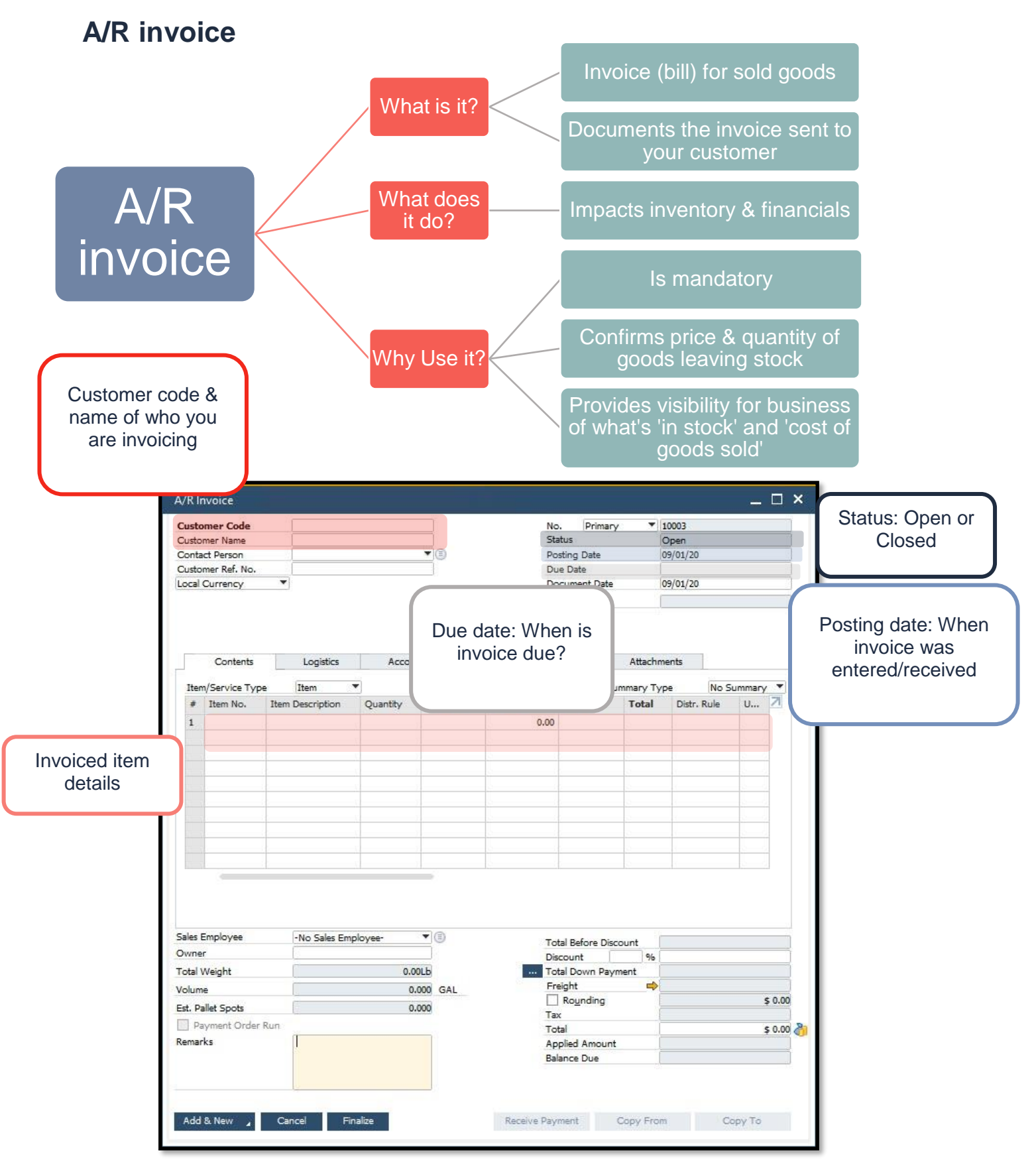

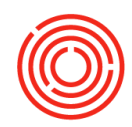

### Adding and A/R invoice

### Modules > Sales - A/R > A/R invoice

#### Cockpit > Enterprise Search for BP > Deliveries

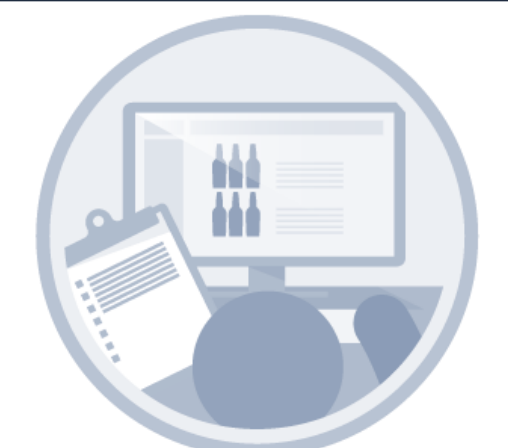

1.

In the following scenario, we will be invoicing Pacific Distributing Inc. for the BBLS of pale ale we delivered to them

- Open the delivery related to the goods being invoiced
  - Do an Enterprise Search for a Business Partner and use filters to find open Deliveries
  - OR open a Delivery and use Find Mode

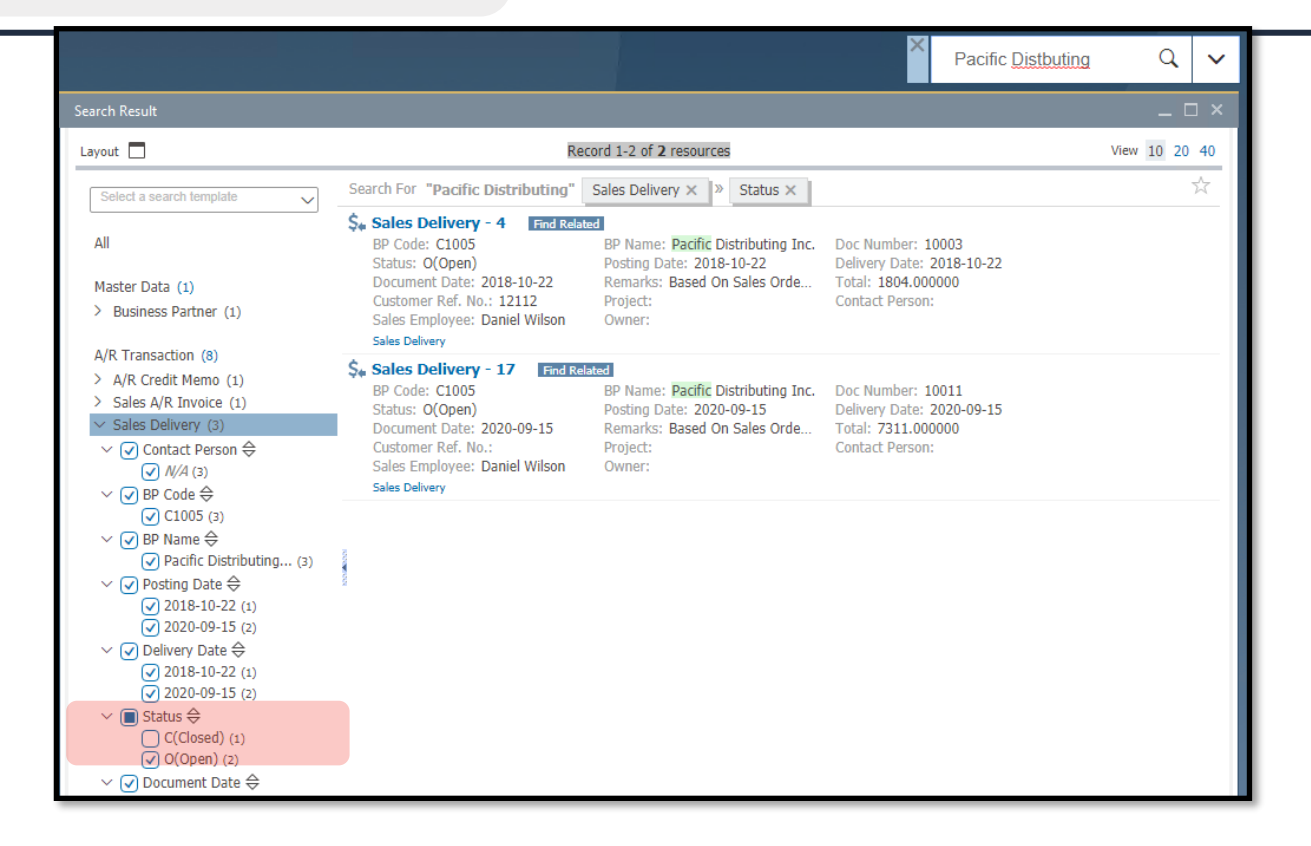

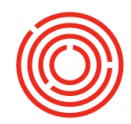

#### 2. Select the delivery from the open items list Click to open \_ Layout 🗖 Record 1-2 of 2 resources View 10 20 40 Search For "Pacific Distributing" Sales Delivery × Status × $\overline{\phantom{a}}$ \$4 Sales Delivery - 4 Find Related BP Name: Pacific Distributing Inc. Doc Number: 10003 Posting Date: 2018-10-22 Delivery Date: 2018-10-22 All BP Code: C1005 Status: O(Open) Posting Date: 2018-10-22 Remarks: Based On Sales Orde... Document Date: 2018-10-22 Customer Ref. No.: 12112 Sales Employee: Daniel Wilson Total: 1804.000000 Contact Person: Master Data (1) Project: > Business Partner (1) Owner: Sales Deliv A/R 1 \$4 Sales Delivery - 17 Find Related > A/F BP Name Pacific Distributing Inc. Doc Number: 10011 Posting Date: 2020-09-15 Delivery Date: 2020-09-15 Remarks: Based On Sales Orde... Total: 7311.000000 BP Code: C1005 Status: O(Open) Sa $\sim$ Sales Delivery (3) Document Date: 2020-09-15 ✓ ✓ Contact Person ⇔ Customer Ref. No Project: Owner: Contact Person Sales Employee: Daniel Wilson ✓ N/A (3) Sales Delivery $\checkmark$ $\checkmark$ BP Code $\Leftrightarrow$ C1005 (3) ∨ 🕑 BP Name Pacific Distributing... (3) ✓ ✓ Posting Date ⇒ 2018-10-22 (1) 2020-09-15 (2) ✓ ✓ Delivery Date ⇔ ✓ 2018-10-22 (1) ✓ 2020-09-15 (2) Status ⇒ C(Closed) (1) O(Open) (2) 🗸 🔽 Document Date 🖨 🔶 C1005 Customer Code No. Primary 10011 Customer Name Pacific Distributing Inc. Status Open **T**(3) Contact Person Posting Date 09/15/20 Customer Ref. No. Delivery Date 09/15/20 Ŧ Local Currency Document Date 09/15/20 Logistics Accounting Electronic Documents Attachments Contents Item Summary Type No Summary Ŧ Item/Service Type Quantity Unit Price Discount % Tax Code Total # Item No. Item Description Distr. Rule ➡ 3002-B12750 Portlandia Bourbon - Case 12 x 750ml Bottles 20 \$ 365.5500 0.00 🔿 EX \$ 7,311.00 1 3. In the lower right corner, click <Copy To> and select 'A/R Invoice' Sales Employee Daniel Wilson • 🗉 Total Before Discount \$ 7,311.00 Owner Discount Total Weight 0.00I b Freight Rounding 47.550 GAL Volume Tax Est. Pallet Spots 0.000 \$ 7,311.00 Total Based On Sales Orders 10014. Remarks OK Cancel Finalize Copy From Return Request Return A/R In

|                                                         | <b>4.</b> Verify the quantities being invoiced match with what you delivered                                                                                                    |
|---------------------------------------------------------|----------------------------------------------------------------------------------------------------|
| A/R Invoice                                             | <ul> <li>Make adjustments if necessary</li> </ul>                                                                                                    |
| Customer Code                                           | Pacific Distributing Inc. 5. Verify the unit price is correct                                                                                                    |
| Customer Ref. No.                                       | — Make changes if necessary                                                                                                    |
|                                                         | 6. Click <add &="" new=""> <yes></yes></add>                                                                                                    |
| Contents Item/Service Type  # Item No. 1  3002-B12750 2 | Logistics       ting       casic Documents       Attachments         Item       Summary Type       No Summary       Item         Item Descripti       Quantity       Unit Price       Disc       Tax C       Total         Portlandia Bourb       20       \$ 365.5500       0.00       EX       0.00         Image: Summary Type       No Summary       Image: Summary Type       No Summary       Image: Summary Type         Portlandia Bourb       20       \$ 365.5500       0.00       EX       Image: Summary Type         Image: Summary Type       Image: Summary Type       Image: Summary Type       Image: Summary Type       Image: Summary Type         Image: Summary Type       Image: Summary Type       Image: Summary Type       Image: Summary Type       Image: Summary Type         Image: Summary Type       Image: Summary Type       Image: Summary Type       Image: Summary Type       Image: Summary Type         Image: Summary Type       Image: Summary Type       Image: Summary Type       Image: Summary Type       Image: Summary Type         Image: Summary Type       Image: Summary Type       Image: Summary Type       Image: Summary Type       Image: Summary Type         Image: Summary Type       Image: Summary Type       Image: Summary Type       Image: Summary Type       Ima                                    |
| Sales Employee<br>Owner                                 | Daniel Wilson   Total Before Discount \$7,311.00 Discount %                                                                                                    |
| Total Weight<br>Volume                                  | 0.00Lb w Payment                                                                                                    |
| Add & New Ca                                            | Bill To:         Bill To         Ship To:         Ship To: |
|                                                         | Company ID#     Ref Number     Shipping Type     Terms     Due Date       C1005     Distributor Truck     Net 30 Days     10/15/2020       Item Code     Description     Quantity     Unit Price     Ext Price       3002-B12760     Portlandia Bourbon - Case 12 x 750ml<br>Bottles     20.00     \$ 365.55     \$ 7,311.00                                                                                                    |
| Preview, print and/or ema<br>chestrated toolbar.        | ail the A/R Invoice directly from the<br>Less Discourts: \$ -<br>Tax & Freight: \$ -<br>Less Applied Credits: \$ -                                                                                                    |
|                                                         |                                                                                                    |

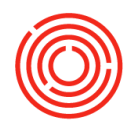

# **Relationship map**

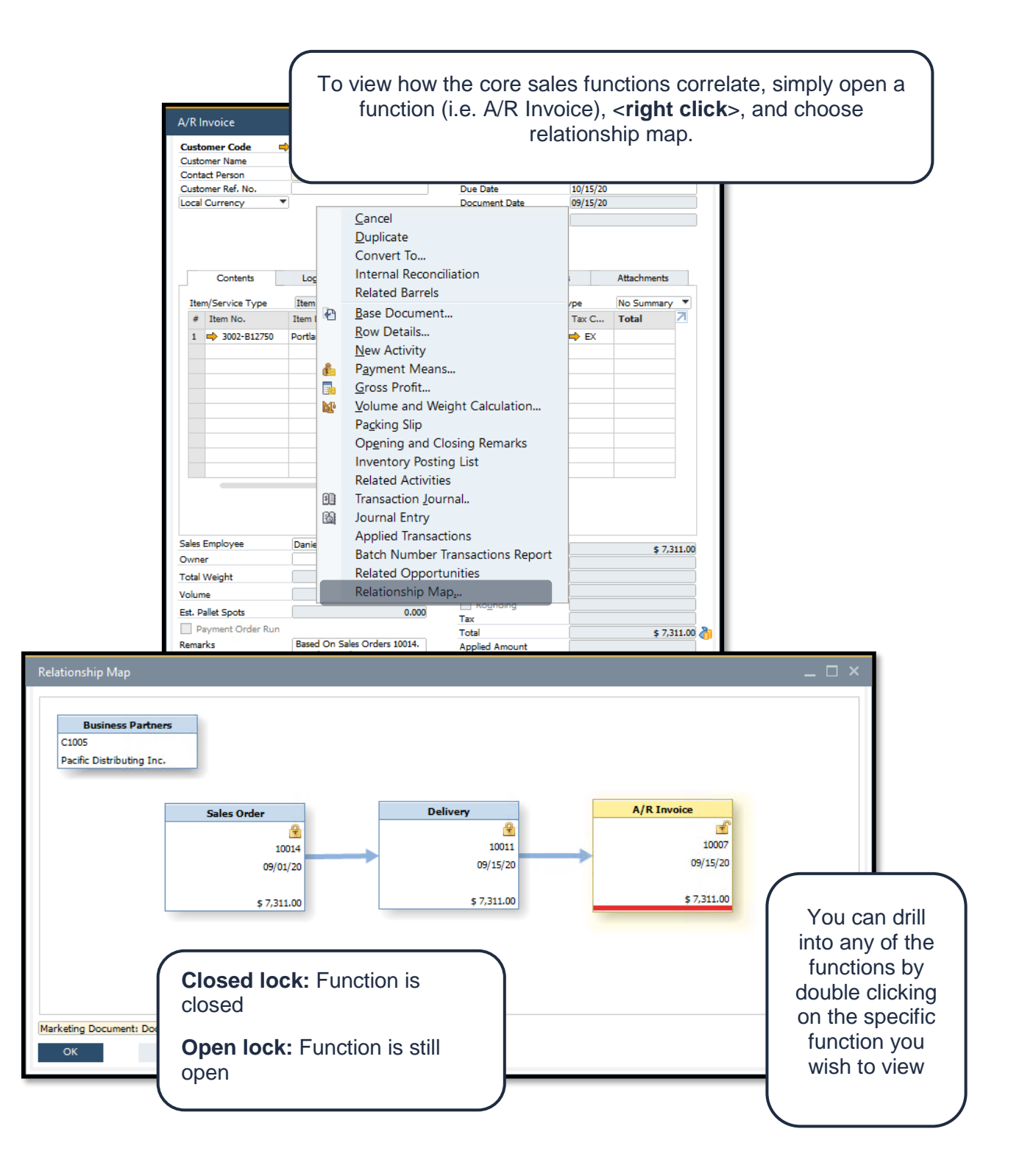

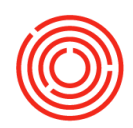

# Real life practice scenario

|                                                                                                    | Penny handle<br>deliveries and<br>the 50 case<br><u>Huckleberry</u><br>Invoice?                                                                                                    | lles accounting. She just started reviewing her list on<br>nd notices she needs to invoice City Beverage Co. fo<br>ses of <u>American Whiskey</u> , <u>Portlandia Bourbon</u> &<br><u>Vodka</u> . Can you help her create an Orchestrated A/F                                                                                                    |
|----------------------------------------------------------------------------------------------------|----------------------------------------------------------------------------------------------------|----------------------------------------------------------------------------------------------------|
| Search Resù.                                                                                                    | Dural Li ef annor                                                                                                    |                                                                                                    |
| Layout                                                                                                    | Record 1-1 of 1 resources                                                                                                    | Customer Code C1065 No. Primary V 10008                                                                                                    |
| Select a search template                                                                                                    | Search For "city beverage" Sales belivery × » Posting Date ×                                                                                                    | Customer Name         City Beverage Co         Status         Open           Contact Person         ▼         Posting Date         09/02/20                                                                                                    |
| All                                                                                                    | BP Code: C1065 BP Name: City Beverage Co                                                                                                    | Customer Ref. No.         Due Date         10/01/20           Do         Local Currency         ▼         Document Date         09/02/20                                                                                                    |
| Master Data (3)<br>> Business Partner (3)<br>A/R Transaction (4)<br>▼ Sales Delivery (2)<br>~ (> Contact Person ⊕<br>(> M/4 (2)<br>~ (> BP Code ⊕<br>(> C1065 (2)<br>~ (> BP Name ⊕<br>(> C105 (2)<br>~ (> BP Name ⊕<br>(> 2018-10-22 (1)<br>(> 2020-09-02 (1)<br>~ (> 2018-10-22 (1)<br>(> 2020-09-02 (1)<br>~ (> Status ⊕<br>(> 2018-10-22 (1)<br>(> 2020-09-02 (1)<br>~ (> Status ⊕<br>(> 2018-10-22 (1)<br>(> 2020-09-02 (1)<br>~ (> Status =<br>(> 2018-10-22 (1)<br>(> 2020-09-02 (1)<br>~ (> Status =<br>(> Stales Employee ⊕<br>(> Mark Anderson (2)<br>> Sales Order (2) | Customer Code       C1065         Customer Name       CCNP Beverage Co         Contact Person <ul> <li>Customer Ref. No.</li> <li>Local Currency</li> <li>Item/Service Type</li> <li>Item</li> <li>Item/Service Type</li> <li>Item</li> <li>3001-812750</li> <li>American Whiskey - Case 12 x 750ml Bottles</li> <li>50 § 327.</li> <li>2              <li>3002-812750</li> <li>Huckleberry Vodka - Case 12 x 750ml Bottles</li> <li>50 § 297.</li> </li></ul> <li>Sales Employee</li> <li>Mark Anderson</li> <li>Owner</li> <li>Conce</li> <li>Conce</li> | Contents       Logistics       Accounting       Biertonic Documents       Attachments         Payment Doc       Payment Doc       Biertonic Documents       Attachments         Item/Service Type       Item event       Quantty       Unit Price       Disc Tarc C Total         1       3001-B12750       Portlandia Bourb       50       \$ 356.4100       0.00       EX         3       3003-B12750       Portlandia Bourb       50       \$ 356.4100       0.00       EX         3       3033-B12750       Huckleberry Vod       50       \$ 227.9100       0.00       EX         4       Item Revent       Item Revent       Item Revent       Item Revent       Item Revent       Item Revent         56.4100       Oxoner       Item Revent       Item Revent       Item Revent       Item Revent       Item Revent         56.4101       Item Revent       Item Revent       Item Revent       Item Revent       Item Revent         77.900       Item Revent       Item Revent       Item Revent       Item Revent         Sales Employee       Mark Anderson       Item Revent       Item Revent       Item Revent         Volume       356.630       GAL       Item Revent       Item Revent       Item Revent       I |
| <ol> <li>Enterprise</li> <li>Search</li> <li>From th</li> <li>Verify in a. Main</li> <li>Verify the a. Main</li> <li>Add 8</li> </ol>                                                                                                    | rise Search for City Beverage Co.<br>a for and select correct delivery<br>he delivery, click < <b>Copy To</b> > 'A/R Invoice<br>nvoiced quantities<br>ke changes if necessary<br>unit price<br>ke changes if necessary<br><b>&amp; New</b> > < <b>Yes</b> >                                                                                                    | ce'                                                                                                    |